# PANDUAN PROGRAM ORGANISASI PENGGERAK UNTUK SMERU RESEARCH INSTITUTE

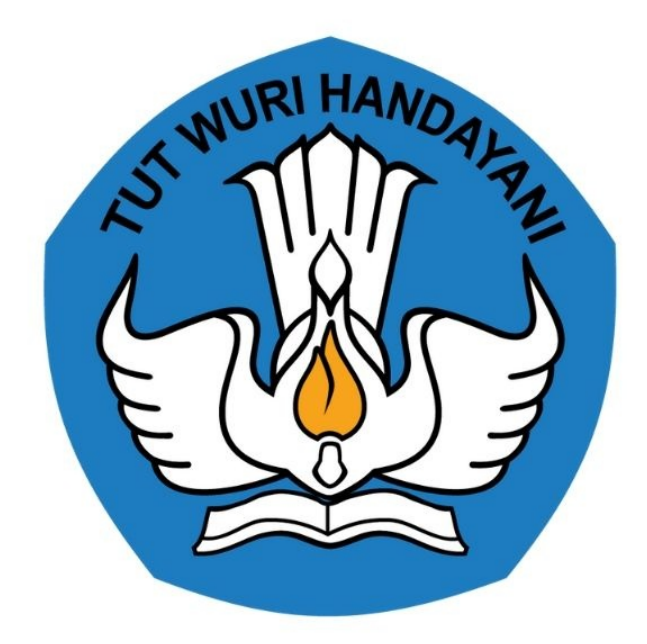

# KEMENTERIAN PENDIDIKAN 2020

# **Table of Contents**

| Introduction                                           | 1.1   |
|--------------------------------------------------------|-------|
| Login Sebagai Admin Institusi SMERU RESEARCH INSTITUTE | 1.2   |
| Kelola Akun Evaluator dan Surveyor Smeru               | 1.3   |
| Menambahkan Akun Kordinator Evaluator                  | 1.3.1 |
| Menambahkan Akun Evaluator Proposal                    | 1.3.2 |
| Set Evaluator Proposal OMS                             | 1.3.3 |
| Menambahkan Akun Surveyor OMS                          | 1.3.4 |
| Set Pelapor Survei (Surveyor) untuk Visitasi OMS       | 1.3.5 |
| Evaluator Menilai Proposal                             | 1.4   |
| Evaluator Mengisikan Nilai Proposal                    | 1.4.1 |
| Evaluator Mengubah Nilai Proposal                      | 1.4.2 |
| Evaluator Menghapus Nilai Proposal                     | 1.4.3 |
| Pelaporan Data Visitasi OMS oleh Surveyor Smeru        | 1.5   |
| Penilaian Survei OMS pada Kategori Banpem Kijang       | 1.5.1 |
| Penilaian Survei OMS pada Kategori Banpem Macan        | 1.5.2 |
| Penilaian Survei OMS pada Kategori Banpem Gajah        | 1.5.3 |

# PANDUAN PROGRAM ORGANISAI PENGGERAK

# Untuk Evaluator dan Surveyor Smeru

#### KEMENTERIAN PENDIDIKAN DAN KEBUDAYAAN

**REPUBLIK INDONESIA** 

# 1. Login Sebagai Admin Institusi Smeru

Sebagai seorang Evaluator maupun Surveyor, sebelum dapat melaukan olah data terhadap proposal maupun OMS haruslah sudah ditambahkan dahulu pada layanan. Berikut langkah singkat Login sebagai Admin Institusi Smeru untuk nantinya dapat melakukan penambahan akun Koordinator Evaluator :

- 1. Login pada layanan https://sekolah.penggerak.kemdikbud.go.id/organisasipenggerak/ menggunakan surat akun institusi yang telah didistribusikan oleh Kemendikbud.
- 2. Masukan Email dan password login yang tertera pada surat di form login yang telah disediakan.

|          | Selamat Datang      |      |
|----------|---------------------|------|
| <u>۸</u> | Surel<br>Kata sandi | · Ag |
| lupa ka  | MASUK<br>ta sandi   |      |
|          |                     |      |

3. Jika berhasil login, Anda akan diarahkan menuju laman beranda.

| Beranda                                                             | Ø | Admin Smeru |
|---------------------------------------------------------------------|---|-------------|
| Kelola Akun                                                         |   |             |
| Akun Pengguna<br>Evaluator Penggerak<br>Pengelolaan Data Akun Admin |   |             |

4. Admin Institusi Smeru dapat mengakses modul menu Kelola Akun untuk menambahkan pengguna yang ada dibawahnya (tambah akun Koordinator Evaluator).

# 2. Kelola Akun Evaluator dan Surveyor Smeru

Prosedur ini diperuntukan untuk Instansi Smeru Research Institute dalam mengelola akun Evaluator dan akun Visitor (Surveyor Smeru).

### 2.1. Menambahkan Akun Kordinator Evaluator

Berikut langkah singkat untuk menambahkan akun Kordinator evaluator :

1. Login pada layanan https://sekolah.penggerak.kemdikbud.go.id/organisasipenggerak/ sebagai Admin Institusi SMERU.

| Selamat Datang           |   |
|--------------------------|---|
| Surel     Kata sandi     | 2 |
| MASUK<br>Iupa kata sandi |   |
|                          |   |
|                          |   |

2. Anda akan diarahkan menuju laman Beranda

| Beranda                                                             | Admin Smeru |
|---------------------------------------------------------------------|-------------|
| Kelola Akun                                                         |             |
| Akun Pengguna<br>Evaluator Penggerak<br>Pengelolaan Data Akun Admin |             |
|                                                                     |             |

3. Pilih Akun Penggunak Evaluator Penggerak

| Beranda                                                             |  | 6 | Admin Smeru |
|---------------------------------------------------------------------|--|---|-------------|
| Kelola Akun                                                         |  |   |             |
| Akun Pengguna<br>Evaluator Penggerak<br>Pengelolaan Data Akun Admin |  |   |             |

4. Anda akan diarahkan menuju laman daftar akun Evaluator

| DEMO  | Kelola Akun                                          |                                     |                 | 🧖 Admin Smeru |
|-------|------------------------------------------------------|-------------------------------------|-----------------|---------------|
| Kelol | la Pengguna Evaluator Penggerak                      |                                     |                 | Q C           |
| 8     | Koordinator Evaluator 1<br>adminevaluator1@ameru.com | Grup<br>Koordinator Evaluator SMERU | Status Aktivasi | 1             |
| 8     | Koordinator Evaluator 2<br>adminevaluator2@ameru.com | Grup<br>Koordinator Evaluator SMERU | Status Aktivasi | I             |
| 8     | Koordinator Evaluator 3<br>adminevaluator3@ameru.com | Grup<br>Koordinator Evaluator SMERU | Status Aktivasi | I             |
| 8     | Koordinator Evaluator 4<br>adminevaluator4@ameru.com | Grup<br>Koordinator Evaluator SMERU | Status Aktivasi | 1             |
| 8     | Koordinator Evaluator 5<br>adminevaluator5@smeru.com | Grup<br>Koordinator Evaluator SMERU | Status Aktivasi | <b>_</b>      |
| 8     | Evaluator 11<br>evaluator 11@smeru.com               | Grup<br>Evaluator SMERU             | Status Aktivasi | :             |

5. Klik ikon tambah (+)

| DEMO   | Kelola Akun                                          |                                     |                 | 🧑 Admin Smeru |
|--------|------------------------------------------------------|-------------------------------------|-----------------|---------------|
| Kelola | ı Pengguna Evaluator Penggerak                       |                                     |                 | Q C           |
| 8      | Koordinator Evaluator 1<br>adminevaluator1@ameru.com | Grup<br>Koordinator Evaluator SMERU | Status Aktivasi | ÷             |
| ٩      | Koordinator Evaluator 2<br>adminevaluator2@ameru.com | Grup<br>Koordinator Evaluator SMERU | Status Aktivasi | ÷             |
| ٩      | Koordinator Evaluator 3<br>adminevaluator3@ameru.com | Grup<br>Koordinator Evaluator SMERU | Status Aktivasi | ÷             |
| ٩      | Koordinator Evaluator 4<br>adminevaluator4@ameru.com | Grup<br>Koordinator Evaluator SMERU | Status Aktivasi | 1             |
| 8      | Koordinator Evaluator 5<br>adminevaluator5@smeru.com | Grup<br>Koordinator Evaluator SMERU | Status Aktivasi | +             |
|        | Evaluator 11<br>evaluator11@smeru.com                | Grup<br>Evaluator SMERU             | Status Aktivasi |               |

6. Isikan Data Kordinator Evaluator, pastikan pilih peran "Koordinator Evaluator Smeru", jika telah sesuai klik Simpan.

| si Nama Lengkap                     |               |   |           |             |       |             |
|-------------------------------------|---------------|---|-----------|-------------|-------|-------------|
| Fempat Lahir                        | Tanggal Lahir |   |           | Kelamin     |       |             |
|                                     |               |   |           | O Laki - la | iki   | O Perempuan |
| Golongan                            |               |   | No.Telpon |             | No.HP |             |
| - Pilih Golongan                    |               | Ŧ | No.Telpon |             | No.HP |             |
| Cran<br>Koordinator Evaluator SMERU |               | · |           |             |       |             |
|                                     |               |   |           |             | 1     |             |

7. Cetak surat pemberitahuan akses layanan dan serahkan surat tersebut kepada Koordinator Evaluator yang bersangkutan untuk digunakan login layanan.

## 2.2. Menambahkan Akun Evaluator Proposal

Berikut langkah singkat untuk menambahkan akun evaluator proposal oleh Koordinator Evaluator :

1. Login sebagai Koordinator Evaluator pada layanan https://sekolah.penggerak.kemdikbud.go.id/organisasipenggerak/.

| Selamat Datang       |  |
|----------------------|--|
| Surel     Kata sandi |  |
| MASUK                |  |
|                      |  |
|                      |  |

2. Anda akan diarahkan menuju laman **Beranda**.

| sene ≡ B                    | eranda                                                        |                               | ( | <b>)</b> 1 | Yaumil Akhir |
|-----------------------------|---------------------------------------------------------------|-------------------------------|---|------------|--------------|
| Prog                        | ram Penggerak                                                 |                               |   |            |              |
| Verv                        | al Proposal                                                   | Visitasi OMS                  |   |            |              |
| Pengel<br>Progra<br>Organis | olaan Ajuan VerVal Proposal<br>m Penggerak oleh Admin<br>sasi | Pengelolaan data visitasi OMS |   |            |              |
| Kelol                       | a Akun                                                        |                               |   |            |              |
| Akur                        | n Pengguna                                                    |                               |   |            |              |

3. Pilih modul menu Kelola Akun >> Akun Pengguna Evaluator Penggerak.

| Beranda                                                                         |                               | 🎓 Yau |
|---------------------------------------------------------------------------------|-------------------------------|-------|
| Verval Proposal                                                                 | Visitasi OMS                  |       |
| Pengelolaan Ajuan VerVal Proposal<br>Program Penggerak oleh Admin<br>Organisasi | Pengelolaan data visitasi OMS |       |
| elola Akun                                                                      |                               |       |
| Evaluator Penggerak<br>Pengelolaan Data Akun Admin                              |                               |       |
| Pengelolaan Data Akun Admin                                                     |                               |       |

4. Akan ditampilkan daftar evaluator

| DEMO | Kelola Akun                                           |                                     |                 | 🍺 Ya | umil Akhir |
|------|-------------------------------------------------------|-------------------------------------|-----------------|------|------------|
| Kelo | a Pengguna Evaluator Penggerak                        |                                     |                 | ۹    | c          |
| 8    | Yaumil Akhir                                          | Grup<br>Koordinator Evaluator SMERU | Status Aktivasi |      | ÷          |
| 8    | Re                                                    | Grup<br>Koordinator Evaluator SMERU | Status Aktivasi |      | ÷          |
| 8    | Yaumil Akhir                                          | Grup<br>Evaluator SMERU             | Status Aktivasi |      | 1          |
| 8    | Koordinator Evaluator 1<br>adminevaluator 1@smeru.com | Grup<br>Koordinator Evaluator SMERU | Status Aktivasi |      | 1          |
| 8    | Koordinator Evaluator 2<br>adminevaluator2@smeru.com  | Grup<br>Koordinator Evaluator SMERU | Status Aktivasi |      | :          |
| 8    | Koordinator Evaluator 3<br>adminevaluator3@smeru.com  | Grup<br>Koordinator Evaluator SMERU | Status Aktivasi |      | +          |

5. Klik ikon **tambah (+)** .

| DEMO | Kelola Akun                                          |                                     |                 | 🧑 Yaumil A | \khir |
|------|------------------------------------------------------|-------------------------------------|-----------------|------------|-------|
| Kelo | la Pengguna Evaluator Penggerak                      |                                     |                 | ୯ ୯        | ٦     |
| 8    | Yaumil Akhir                                         | Grup<br>Koordinator Evaluator SMERU | Status Aktivasi | :          | 6     |
| 8    | Re                                                   | Grup<br>Koordinator Evaluator SMERU | Status Aktivasi | :          | Ē     |
| 8    | Yaumil Akhir                                         | Grup<br>Evaluator SMERU             | Status Aktivasi | :          | [     |
| 8    | Koordinator Evaluator 1<br>adminevaluator1@smeru.com | Grup<br>Koordinator Evaluator SMERU | Status Aktivasi | :          | 0     |
| 8    | Koordinator Evaluator 2<br>adminevaluator2@smeru.com | Grup<br>Koordinator Evaluator SMERU | Status Aktivasi |            |       |
| 8    | Koordinator Evaluator 3<br>adminevaluator3@smeru.com | Grup<br>Koordinator Evaluator SMERU | Status Aktivasi | +          |       |

6. Isikan data evaluator dan pilih peran sebagai Evaluator Smeru. Jika telah sesuai klik SIMPAN.

| Membuat Akun Baru            |               |                |               |                |
|------------------------------|---------------|----------------|---------------|----------------|
| Nama Lengkap *               |               |                |               |                |
| Tempat Lahir                 | Tanggal Lahir |                | Kelamin       |                |
| Lombok Barat                 |               |                | 🖲 Laki - laki | O Perempuan    |
| Golongan                     |               | No.Telpon      | No.HP         |                |
| IIIb - Penata Muda Tingkat I |               | • 081111111111 | 082222        | 2222           |
| Deren                        |               |                |               |                |
| Pelali                       |               |                |               |                |
| Evaluator SMERU              |               | Ŧ              |               |                |
|                              |               |                |               |                |
|                              |               |                |               | BATAL 📑 SIMPAN |

7. Cetak Surat Pemberitahuan Akses Layanan, dan serahkan pada evaluator yang bersangkutan untuk digunakan login.

| 06/2020                                                                                                    |                                                                                                    |                                                     | SIM GPO                                        |                             |                                                                                                    |                      |
|----------------------------------------------------------------------------------------------------|----------------------------------------------------------------------------------------------------|-----------------------------------------------------|------------------------------------------------|-----------------------------|----------------------------------------------------------------------------------------------------|----------------------|
|                                                                                                    | NGAN KEPROFE<br>U & TENAGA KEPEP                                                                                   | SIAN REPUB                                          | RKELAN                                         | JUTAN                       |                                                                                                    | https//app.aimpkb.id |
| SURAT PEMBERI<br>PENGEMBANGAN KE                                                                                            | TAHUAN AKS                                                                                                    | ES LAY                                              | UTAN - D                                       | IRJEN GTK - KEN             | ENDIKBUD RI                                                                                                  | uer.aonfogaugao      |
| Keoada vih.<br>di SMERU Research                                                                                            | i Institute                                                                                                    |                                                     |                                                | Tanggal<br>Perihal<br>Sitat | : 25 Juni 2020<br>: Surat Akun Aktiv<br>: SANGAT RAHA                                                        | vasi PKB<br>SIA      |
| Dengan hormat,                                                                                                    |                                                                                                    |                                                     |                                                |                             |                                                                                                    |                      |
| rendidinan dan Kebud                                                                                                    | INVESTITATION CONTRACTOR                                                                                           | NUCTIONAL,                                          | chanal mina                                    | naka meningkabka            | Ruamas GTK di Ind                                                                                            | CAT Putterind -      |
| Melalui surat ini, kami<br>layanan PKB dengan a                                                                             | memberitahukan t<br>akun sbb.:                                                                                     | bahwa An                                            | da RESA                                        | II TERCATAT SEB             | AGAI EVALUATOR                                                                                               | SMERU di dalam       |
| Melalui surat ini, kami<br>layanan PKB dengan i                                                                             | memberitahukan t<br>akun sbb.:<br>USERNAME                                                                         | bahwa An                                            | da RESM                                        | II TERCATAT SEB             | AGAI EVALUATOR                                                                                               | SMERU di dalam       |
| Melalui surat ini, kami<br>layanan PKB dengan i                                                                             | memberitahukan t<br>akun sbb.:<br>USERNAME<br>TOKEN                                                                | 1<br>12345                                          | da RESM                                        | II TERCATAT SEB             | AGAI EVALUATOR :                                                                                             | SMERU di dalam       |
| Melalui surat ini, kami<br>layanan PKB dengan i<br>Gunakan informasi dia                                                    | memberitahukan t<br>akun sbb.:<br>UBERNAME<br>TOKEN<br>tas untuk melakuk                                           | 1<br>12345<br>kan Aktiva                            | da RESM<br>Isi pada a                          | II TERCATAT SEB             | AGAI EVALUATOR                                                                                               | SMERU di dalam       |
| Melalui surat ini, kami<br>layanan PKB dengan i<br>Gunakan informasi dia<br>Untuk informasi dian pi                         | memberitahukan l<br>akun sbb.:<br>USERNAME<br>TOKEN<br>itas untuk melakui<br>anduan selengkap                      | 1<br>12345<br>kan Aktiva                            | da RESM<br>esi pada a<br>t diakses             | II TERCATAT SEB             | AGAI EVALUATOR :                                                                                             | SMERU di dalam       |
| Melalui surat ini, kami<br>layanan PKB dengan i<br>Gunakan informasi dia<br>Untuk informasi dan pi<br>Jika ada kendala dapa | memberitahukan l<br>akun sbb.:<br>USERNAME<br>TOKEN<br>Itas untuk melakui<br>anduan selengkap<br>it menghubungi Ak | 1<br>12345<br>kan Aktiva<br>anya dapai<br>dmin Pusa | da RESM<br>usi pada a<br>t diakses<br>at PKB m | II TERCATAT SEB             | AGAI EVALUATOR :                                                                                             | SMERU di dalam       |
| Melalui surat ini, kami<br>layanan PKB dengan i<br>Gunakan informasi da<br>Untuk informasi dan p<br>Jika ada kendala dapa   | memberitahukan l<br>akun sbb.:<br>USERNAME<br>TOKEN<br>itas untuk melakuk<br>anduan selengkap<br>it menghubungi Ad | l<br>12345<br>kan Aktiva<br>mya dapa<br>dmin Pusa   | da RESN<br>Isi pada i<br>t diakses<br>at PKB m | II TERCATAT SEB             | AGAI EVALUATOR :                                                                                             | SMERU di dalam       |
| Melalui surat ini, kami<br>layanan PKB dengan a<br>Gunakan informasi dia<br>Untuk informasi dan pu<br>Jika ada kendala dapa | memberitahukan l<br>akun sbb.:<br>UBERNAME<br>TOKEN<br>itas untuk melakuk<br>anduan selengkap<br>it menghubungi Ac | 1<br>12345<br>kan Aktiva<br>anya dapa<br>dmin Pusa  | da RESM<br>usi pada a<br>t diakses<br>at PKB m | II TERCATAT SEB             | AGAI EVALUATOR :<br><u> a://app-demo_simpkb</u><br><u> kb.kl</u><br>@gurupembelajar.id<br>5.Juni 2020<br>mi, | SMERU di dalam       |

\* Dokumen ini dihasilkan zecara otomatiz dari alatem dan dinyatakan sebagai dokumen zah

Data tersimpan!

# 2.3. Set Evaluator Proposal

Berikut langkah singkat untuk menentukan evaluator pada proposal OMS:

1. Login pada layanan https://sekolah.penggerak.kemdikbud.go.id/organisasipenggerak/ sebagai Koordinator Evaluator SMERU.

| Selamat Datang           |   |
|--------------------------|---|
| Surel     Kata sandi     | 2 |
| MASUK<br>Iupa kata sandi |   |
|                          |   |
|                          |   |

2. Anda akan diarahkan menuju laman Beranda

| Beranda                                                                         |                               | 🌈 Yaumil Akhi |
|---------------------------------------------------------------------------------|-------------------------------|---------------|
| Program Penggerak                                                               |                               |               |
| Verval Proposal                                                                 | Visitasi OMS                  |               |
| Pengelolaan Ajuan VerVal Proposal<br>Program Penggerak oleh Admin<br>Organisasi | Pengelolaan data visitasi OMS |               |
| Kelola Akun                                                                     |                               |               |
| Akun Pengguna                                                                   |                               |               |

3. Pilih menu Verval Proposal.

| JEMO =      | Beranda                                                                         |                               | Ø | Yaumil Akhir |
|-------------|---------------------------------------------------------------------------------|-------------------------------|---|--------------|
| Pr          | ogram Penggerak                                                                 |                               |   |              |
|             |                                                                                 | Ŕ                             |   |              |
| N           | /erval Proposal                                                                 | ▪<br>Visitasi OMS             |   |              |
| P<br>P<br>C | rengelolaan Ajuan VerVal Proposal<br>rrogram Penggerak oleh Admin<br>rrganisasi | Pengelolaan data visitasi OMS |   |              |
| Ke          | elola Akun                                                                      |                               |   |              |
|             | ••                                                                              |                               |   |              |

4. Akan ditampilkan daftar proposal, pilih proposal pada daftar untuk menetukan evaluator penilaiannya. Klik pada tombol **Pilih Evaluator**.

| Daftar Ajuan Proposal                                                                                                    |                                                                                                    |                                 | 🔊 🗖                                 |
|----------------------------------------------------------------------------------------------------|----------------------------------------------------------------------------------------------------|---------------------------------|-------------------------------------|
| Muatan Program Intervensi: Numerasi                                                                                                    |                                                                                                    |                                 |                                     |
| Proposal ID 24<br>Kode Proposal: ORG-33-GAJ-3<br>Kategori Bantuan: Gajah, Rintisan dengan sasaran > 100 Satuan Pendidikan<br>Sasaran Intervensi: SD<br>Muatan Program Intervensi: Numerasi   | Nilai Akhi Evaluator<br>Evaluator 1: Belum selesai menilai<br>Evaluator 2: Belum selesai menilai<br>Evaluator 3: Belum selesai menilai  | Status Ajuan<br>Proses Evaluasi |                                     |
| Proposal ID 23<br>Kode Proposal: ORG-33-MAC-2<br>Kategori Bantuan: Macan, Rintisan dengan sasaran 121-100 Satuan Pendidikan<br>Sasaran Intervensi: SD<br>Muatan Program Intervensi: Numerasi | Nilai Akhir Evaluator<br>Evaluator 1: Belum selesai menilai<br>Evaluator 2: Belum selesai menilai                                       | Status Ajuan<br>Proses Evaluasi |                                     |
| Proposal ID 22<br>Kode Proposal: ORG-33-MAC-1<br>Kategori Bantuan: Macan, Rintisan dengan sasaran 121-100 Satuan Pendidikan<br>Sasaran Intervensi: SD<br>Mustan Program Intervensi: Numerasi | Nilai Akhir Evaluator<br>Evaluator 1: Belum selesai menilai<br>Evaluator 2: Belum selesai menilai<br>Evaluator 3: Belum selesai menilai | Status Ajuan<br>Proses Evaluasi | Aksi selanjutnya<br>MENILAI         |
| Proposal ID 21<br>Kode Proposal: ORG-33-GAJ-2<br>Kategori Bantuar: Gajah, Rimisan dengan sasaran > 100 Satuan Pendidikan<br>Sasaran Intervensi: SD<br>Muatan Program Intervensi: Numerasi    | Nilai Akhir Evaluator<br>Evaluator belum ditentukan                                                                                     | Status Ajuan<br>Diajukan        | Aksi selanjutnya<br>PILIH EVALUATOR |

5. Akan diarahkan menuju laman Set Evaluator, Klik **Pilih Evaluator** pada Evaluator pertama

| Pr<br>Kat<br>Sas<br>Mu | oposal Gajah 3<br>tegori Bantuan Pemerintah yang Diusulkan: SD<br>saran Intervensi: Numerasi<br>Jatan Program Intervensi: |               | Total RAB yang Diajukan<br>Rp6.000 |                        |          |
|------------------------|----------------------------------------------------------------------------------------------------|---------------|------------------------------------|------------------------|----------|
| Evaluator 1 *          | IH EVALUATOR                                                                                                    | Evaluator 2 * | Evaluato                           | r3*<br>PILIH EVALUATOR |          |
|                        |                                                                                                    |               |                                    | BATAL                  | SIMPAN 🔒 |

6. Sistem akan menampilkan daftar evaluator yang tersedia, klik ikon **tambah** + pada evaluator yang akan ditunjuk.

| Pilih Evaluator untuk A                                                                                                    | Pilih Evaluator                                                 |                  | ×     |               |
|----------------------------------------------------------------------------------------------------|-----------------------------------------------------------------|------------------|-------|---------------|
| Proposal yang diajukan                                                                                                    |                                                                 |                  |       |               |
| Proposal Gajah 3<br>Kategori Bantuan Pemerintu<br>Sasaran Intervensi: Numeri<br>Muatan Program Intervensi:<br>Evaluator 1 * | yaumil akhir<br>Email a "Guerra co.id<br>Nemor Induk: 10002877  |                  |       |               |
| 🗮 PILIH EVALUATOR                                                                                                    | Akun Umil yg Lain<br>Email: @@mail.com<br>Nomor Induk: 10002928 | Klik ikon tambah | ф     | ATAL SIMPAN 🖬 |
|                                                                                                    | Kukub A_Susanto                                                 |                  | BATAL |               |
|                                                                                                    | _                                                               |                  | _     |               |
|                                                                                                    |                                                                 |                  |       |               |

7. Lakukan hal yang sama pada evaluator kedua dan ketiga. Jika telah sesuai klik Simpan.

|             | Proposal Gajah 3<br>Kategori Bantuan Pemerintah yang Diusulkan: SD<br>Sasaran Intervensi: Numerasi<br>Muatan Program Intervensi: |                                                                 | Total RAB ya<br>Rp6.000 | ng Diajukan                                                          |   |
|-------------|----------------------------------------------------------------------------------------------------|-----------------------------------------------------------------|-------------------------|----------------------------------------------------------------------|---|
| Evaluator 1 | *                                                                                                    | Evaluator 2 *                                                   |                         | Evaluator 3 *                                                        |   |
| 0           | yaumil akhir<br>Email: Co.id<br>Nomor Induk: 10002877                                                                            | Akun Umil yg Lain<br>Email: @@@mail.cc<br>Nomor Induk: 10002928 | m ×                     | Afifa Haura Salsabila<br>Email: Aggmail.com<br>Nomor Induk: 17202935 | × |

## 2.4 Tambah Akun Visitor (Surveyor Smeru)

Berikut langkah singkat untuk menambahkan akun visitor OMS (surveyor Smeru) oleh Koordinator Evaluator :

1. Login sebagai Koordinator Evaluator pada layanan https://sekolah.penggerak.kemdikbud.go.id/organisasipenggerak/.

| Selamat Datang                         |   |
|----------------------------------------|---|
| Surel Kata sandi MASUK lupa kata sandi | A |
|                                        |   |

2. Anda akan diarahkan menuju laman Beranda.

| sen <sup>®</sup> ≡ Ber            | anda                                                    |                               | ( | Yaumil Akhir |
|-----------------------------------|---------------------------------------------------------|-------------------------------|---|--------------|
| Progra                            | ım Penggerak                                            |                               |   |              |
| Verval                            | Proposal                                                | Visitasi OMS                  |   |              |
| Pengelola<br>Program<br>Organisa: | aan Ajuan VerVal Proposal<br>Penggerak oleh Admin<br>si | Pengelolaan data visitasi OMS |   |              |
| Kelola                            | Akun<br>Pengguna                                        |                               |   |              |

3. Pilih modul menu Kelola Akun >> Akun Pengguna Evaluator Penggerak.

| 10 | 🚍 Beranda                                                                       | 292                           |
|----|---------------------------------------------------------------------------------|-------------------------------|
|    | Verval Proposal                                                                 | Visitasi OMS                  |
|    | Pengelolaan Ajuan VerVal Proposal<br>Program Penggerak oleh Admin<br>Organisasi | Pengelolaan data visitasi OMS |
|    | Kelola Akun                                                                     |                               |
|    | Akun Pengguna                                                                   |                               |
|    | Evaluator Penggerak Pengelolaan Data Akun Admin                                 |                               |
|    |                                                                                 |                               |

4. Akan ditampilkan daftar akun.

| DEMO | Kelola Akun                                          |                                     |                 | 🌈 Yaumil Akhir |
|------|------------------------------------------------------|-------------------------------------|-----------------|----------------|
| Kelo | la Pengguna Evaluator Penggerak                      |                                     |                 | Q C            |
| 8    | Yaumil Akhir                                         | Grup<br>Koordinator Evaluator SMERU | Status Aktivasi | ÷              |
| 8    | Re                                                   | Grup<br>Koordinator Evaluator SMERU | Status Aktivasi | ÷              |
| 8    | Yaumil Akhir                                         | Grup<br>Evaluator SMERU             | Status Aktivasi | :              |
| 8    | Koordinator Evaluator 1<br>adminevaluator1@smeru.com | Grup<br>Koordinator Evaluator SMERU | Status Aktivasi | ÷              |
| 8    | Koordinator Evaluator 2<br>adminevaluator2@smeru.com | Grup<br>Koordinator Evaluator SMERU | Status Aktivasi | 1              |
|      | Koordinator Evaluator 3<br>adminevaluator3@smeru.com | Grup<br>Koordinator Evaluator SMERU | Status Aktivasi | •              |

5. Klik ikon tambah (+).

| DEMO | Kelola Akun                                          |                                     |                 | 🍺 Yaumil Akhir |
|------|------------------------------------------------------|-------------------------------------|-----------------|----------------|
| Kelo | la Pengguna Evaluator Penggerak                      |                                     |                 | Q C            |
| B    | Yaumil Akhir                                         | Grup<br>Koordinator Evaluator SMERU | Status Aktivasi | i.             |
| B    | Re                                                   | Grup<br>Koordinator Evaluator SMERU | Status Aktivasi | :              |
| B    | Yaumil Akhir                                         | Grup<br>Evaluator SMERU             | Status Aktivasi | :              |
| 8    | Koordinator Evaluator 1<br>adminevaluator1@smeru.com | Grup<br>Koordinator Evaluator SMERU | Status Aktivasi | ÷              |
| 8    | Koordinator Evaluator 2<br>adminevaluator2@emeru.com | Grup<br>Koordinator Evaluator SMERU | Status Aktivasi |                |
| B    | Koordinator Evaluator 3<br>adminevaluator3@smeru.com | Grup<br>Koordinator Evaluator SMERU | Status Aktivasi | +              |

6. Isikan data surveyor dan pilih peran sebagai **Surveyor Smeru**. Jika telah sesuai klik **SIMPAN**.

| Membuat                      | Akun Baru     |                 |                         |         |                     |             |
|------------------------------|---------------|-----------------|-------------------------|---------|---------------------|-------------|
| Biodata Di<br>Nama Lengkap * | asar          |                 |                         |         |                     |             |
| Tempat Lahir                 |               | Tanggal Lahir 9 |                         | Kelamin | ci C                | ) Perempuan |
| Golongan<br>IIIb - Penata Mu | uda Tingkat I |                 | No.Telpon ▼ 08111111111 | 1       | No.HP<br>0822222222 |             |
| Peran                        |               |                 | -                       |         |                     |             |
| Surveyor SMEH                |               |                 |                         |         | BATAI               | SIMPAN      |

7. Cetak Surat Pemberitahuan Akses Layanan, dan serahkan pada surveyor yang bersangkutan untuk digunakan login.

|                                                                                        |                                                                                   |                                                                          | SIM GPC                                      | 0                                                                     |
|----------------------------------------------------------------------------------------|-----------------------------------------------------------------------------------|--------------------------------------------------------------------------|----------------------------------------------|-----------------------------------------------------------------------|
|                                                                                        | RU & TENAGA KEPER                                                                 | NAN REPUBLIK INDONESIA<br>ISIAN BERKELANJUT<br>IDIDIKAN                  | AN                                           | https://app.simpkb.k                                                  |
| SURAT PEMBEI                                                                           | RITAHUAN AKS                                                                      | ES LAYANAN<br>RELANJUTAN - DIRJE                                         | EN GTK - KEM                                 | ENDIKBUD RI ver.autojaujao                                            |
| Kepada yth,<br>di SMERU Resea                                                          | rch Institute                                                                     |                                                                          | Tanggal<br>Perihal<br>Sitat                  | : 25 Juni 2020<br>: Surat Akun Login PKB<br>: SANGAT RAHASIA          |
| Dengan hormat,                                                                         |                                                                                   |                                                                          |                                              |                                                                       |
| Tengan Kependidika<br>Pendidikan dan Keb<br>Melalui surat ini, kar<br>ayanan PKB denga | n (GTK) di Indonesi<br>udayaan Republik Ir<br>ni memberitahukan I<br>n akun sbb.: | al Layanan ini diseleng<br>idonesia, dalam rangka<br>bahwa Anda RESMI TE | garakan oleh D<br>meningkatkar<br>RCATAT SEB | Nicktoral Jendral GTK - Kernenterian<br>ni kualitas GTK di Indonesia. |
|                                                                                        | USERNAME                                                                          |                                                                          |                                              |                                                                       |
|                                                                                        | PASSWORD                                                                          | 12345                                                                    |                                              |                                                                       |
| Gunakan informasi d                                                                    | diatas untuk melakuk                                                              | an login pada alamat b                                                   | erikut: https://                             | app-demo.simpkb.id                                                    |
|                                                                                        | panduan selengkap                                                                 | nya dapat diakses di <u>hi</u>                                           | tos/lago_simpl                               | db. ld                                                                |
| Untuk informasi dan                                                                    |                                                                                   |                                                                          |                                              |                                                                       |
| Untuk informasi dan<br>Jika ada kendala da                                             | pat menghubungi Ad                                                                | dmin Pusat PKB melalu                                                    | i email di infoĝ                             | ğgurupembelajar.id                                                    |
| Untuk informasi dan<br>Jika ada kendala da                                             | pat menghubungi Ac                                                                | lmin Pusat PKB melalu                                                    | i email di infoĝ<br>Jakarta, 29<br>Hormat ka | ğgurupembelajar.id<br>5 Juni 2020<br>mi,                              |

\* Dokumen ini dihasilkan zecare olomatiz dari alatem dan dinyatakan sebagai dokumen sah

Data tersimpan!

## 2.5 Set Pelapor Survei (Surveyor) untuk Visitasi OMS

Berikut langkah singkat menentukan pelapor survei (Surveyor) untuk pelaporan visitasi data ORMAS :

1. Login pada layanan https://sekolah.penggerak.kemdikbud.go.id/organisasipenggerak/ sebagai Koordinator Evaluator SMERU.

| Selamat Datang       |         |
|----------------------|---------|
| Surel     Kata sandi | Ang for |
| MASUK                | AIA     |
|                      |         |

2. Anda akan diarahkan menuju laman Beranda. Pilih menu Visitasi OMS.

| DEMO | eranda                                                                          |                               | 6 | Yaumil Akhir |
|------|---------------------------------------------------------------------------------|-------------------------------|---|--------------|
|      | Program Penggerak                                                               |                               |   |              |
|      |                                                                                 | <b>*</b>                      |   |              |
|      | Verval Proposal                                                                 | Visitasi OMS                  |   |              |
|      | Pengelolaan Ajuan VerVal Proposal<br>Program Penggerak oleh Admin<br>Organisasi | Pengelolaan data visitasi OMS |   |              |
|      | Kelola Akun                                                                     |                               |   |              |
|      |                                                                                 |                               |   |              |

3. Koordinator Evaluator akan diarahkan pada laman Daftar Visitasi OMS. Pilih OMS yang akan ditentukan pelapornya, klik tombol **PILIH PELAPOR**.

| DEMO | Daftar Visitasi OMS                                                                                                    |                          | Ø | Yaumil Akhir |
|------|----------------------------------------------------------------------------------------------------|--------------------------|---|--------------|
|      |                                                                                                    |                          | ۹ | C            |
| ₿    | SANG INOVATOR MEDIA INOVATIF<br>Kategori Bantuan: Kijang, Rintisan dengan sasaran 5-20 Satuan Pendidikan<br>Sasaran Intervensi: SD<br>Muatan Program Intervensi: Literasi dan Karakter                                     | Pelapor<br>PILIH PELAPOR |   | :            |
| B    | PERKUMPULAN NUSANTARA UTAMA CITA<br>Kategori Bantuar: Kijang Riintisan dengan sasaran 5-20 Satuan Pendidikan<br>Sasaran Intervensi: SD<br>Muatan Program Intervensi: Numerasi dan Karakter                                 | Pelapor PILIH PELAPOR    |   | :            |
| B    | YAYASAN PENDIDIKAN AL-FAAT DOMPU<br>Kategori Bantuar: Kijang Rintisan dengan sasaran 5-20 Satuan Pendidikan<br>Sasaran Intervensi: SD<br>Muatan Program Intervensi: Literasi dan Karakter                                  | Pelapor PILIH PELAPOR    |   | :            |
| B    | Yayasan Ayo Mengajar Indonesia<br>Kategori Bantuar: Kijang Rintisan dengan sasaran 5-20 Satuan Pendidikan<br>Sasaran Intervensi: SD<br>Muatan Program Intervensi: Literasi dan Karakter                                    | Pelapor PILIH PELAPOR    |   | :            |
| B    | Perkumpulan KELUARGA ALUMNI STM PEMBANGUNAN KOTA<br>SEMARANG (KAMISETEMBANG)<br>Kategori Bantuan: Kijang, Rintisan dengan sasaran 5-20 Satuan Pendidikan<br>Sasaran Intervensi: SMP<br>Muntan Prozent Intervensi: Literasi | Pelapor<br>PILIH PELAPOR |   | :            |

4. Pada laman selanjutnya klik tombol **PILIH PELAPOR** untuk penentuan masing-masing pelapor pada OMS tersebut.

| Pilih Pelapor                                                                                                    |                                                                                                |                |
|----------------------------------------------------------------------------------------------------|------------------------------------------------------------------------------------------------|----------------|
| Pilih Pelapor untuk Pelap                                                                                                    | oran Data ORMAS dibawah ini:                                                                   |                |
| B Workshop Literasi Nume<br>Kategori Bantuan Pemerintah ya<br>Sasaran Intervensi: Literasi dan<br>Muatan Program Intervensi: | rasi dan Karakter Bagi Kepala Sekolah, Guru, Tenaga Kependidika<br>g Diasultan: SD<br>Karakter | an Tingkat SD  |
| Pelapor*                                                                                                    | Pelapor*                                                                                       | Pelapor *      |
|                                                                                                    |                                                                                                | BATAL SIMPAN 🔒 |
| 1                                                                                                    |                                                                                                |                |

5. Akan ditampilkan kotak dialog daftar pilihan kandidat pelapor (visitor).

| 4 | Pilih Pelapor                                                                           |                                                                  |              |   |
|---|-----------------------------------------------------------------------------------------|------------------------------------------------------------------|--------------|---|
|   | Pilih Pelapor untuk Pel B Workshop Literasi Ni Kategori Bartuan Pemerini                | Pilih Visitor                                                    | ×<br>م       |   |
|   | Sasaran Intervensi: Literas<br>Muatan Program Intervensi:<br>Pelapor *<br>PILIH PELAPOR | Evaluator 1<br>Email: evaluator1@smeru.com<br>Nomor Induk: 78161 | ⊕<br>R       |   |
|   |                                                                                         | Evaluator 2<br>Email: evaluator2@smeru.com<br>Nomor Induk: 78162 | BATAL SIMPAN | 9 |
|   |                                                                                         | Evaluator 3<br>Email: evaluator3@smeru.com                       | BATAL        |   |
|   |                                                                                         |                                                                  |              |   |

Catatan : Visitor/pelapor yang muncul pada daftar hanya yang telah ditambahkan sebagai surveyor oleh koordinator evaluator, lihat cara menambahkan data surveyor pada sub-bab 2.4.

6. Pilih visitor yang ditunjuk dengan cara klik tombol **tambah (+)**.

| Pilih Pelanor untuk Pel                                    | Pilih Visitor                                     | ×            |   |
|------------------------------------------------------------|---------------------------------------------------|--------------|---|
| r illir r elapor untuk r el                                |                                                   |              |   |
| Workshop Literasi Nu<br>Kategori Bantuan Pemerinta         |                                                   | ٩            |   |
| Sasaran Intervensi: Literasi<br>Muatan Program Intervensi: | Evaluator 1                                       | (D)          |   |
| Pelapor *                                                  | Email: evaluator1@smeru.com<br>Nomor Induk: 78161 |              |   |
| 🚓 PILIH PELAPOR                                            |                                                   | JR JR        |   |
|                                                            | Evaluator 2                                       | •            |   |
|                                                            | Nomor Induk: 78162                                | BATAL SIMPAN | 8 |
|                                                            |                                                   |              |   |
|                                                            | Email: evaluator 3<br>Email: evaluator3@smeru.com | υ.           |   |
|                                                            |                                                   | BATAL        |   |
|                                                            |                                                   |              |   |

7. Ulangi langkah diatas untuk menentukan pelapor lainnya. Jika telah sesuai klik **SIMPAN**.

# 3. Evaluator Menilai Proposal

Pada bab ini akan dibahas mengenai tata kelola penilaian proposal oleh Evaluator. Berikut langkah singkat melakukan penilaian proposal oleh Evaluator Smeru :

1. Login pada layanan https://sekolah.penggerak.kemdikbud.go.id/organisasipenggerak/ sebagai Evaluator.

| Selamat Datang    |   | 6    |   |
|-------------------|---|------|---|
| Surel  Kata sandi | • | A de |   |
| MASUK             |   | A    | A |
|                   |   |      |   |
|                   |   |      |   |

2. Anda akan diarahkan menuju laman Beranda.

| Beranda                                                                         | C C C C C C C C C C C C C C C C C C C | Afifa Haura Salsabila |
|---------------------------------------------------------------------------------|---------------------------------------|-----------------------|
| Program Penggerak                                                               |                                       |                       |
| Verval Proposal                                                                 |                                       |                       |
| Pengelolaan Ajuan VerVal Proposal<br>Program Penggerak oleh Admin<br>Organisasi |                                       |                       |
|                                                                                 |                                       |                       |

#### 3. Klik pada menu Verval Proposal.

| Beranda                                                                                            | 🎵 Afifa Haura Salsabila |
|----------------------------------------------------------------------------------------------------|-------------------------|
| Program Penggerak                                                                                  |                         |
| Verval Proposal<br>Pengelolaan Ajuan VerVal Proposal<br>Program Penggerak oleh Admin<br>Organisasi |                         |

4. Daftar Proposal beserta informasi yang didelegasikan kepada Evaluator akan ditampilkan.

| Daftar Ajuan Proposal                                                                                                    |                                                                                |                                                                  |                                                                | Ø                                                              | Afifa Haura Sa |
|----------------------------------------------------------------------------------------------------|--------------------------------------------------------------------------------|------------------------------------------------------------------|----------------------------------------------------------------|----------------------------------------------------------------|----------------|
| Program Organisasi P<br>Program Organisasi P<br>kepala sekolah berdas                                                                                                    | anisasi Penggerak<br>enggerak adalah program pe<br>sarkan model-model pelatiha | mberdayaan masyarakat secara<br>n yang sudah terbukti efektif da | i masif melalui bantuan pemer<br>lam meningkatkan kualitas pro | intah untuk peningkatan kuali<br>sses dan hasil belajar siswa. | tas guru dan   |
| aftar Proposal                                                                                                    |                                                                                |                                                                  |                                                                |                                                                | ۹ 0            |
| ORG-15-GAJ-1<br>Kategori Bantuan Pemerintah yang Diusulkan: Gajah, Rinti-<br>Satuan Pendidikan<br>Sasaran Intervensi: SMP<br>Muatan Program Intervensi: Literasi dan Karakter | san dengan sasaran > 100                                                       | Total RAB yang Diajukan<br>Rp3                                   | Status Ajuan<br>Proses Evaluasi                                | MENILAI                                                        |                |
| ORG-38-GAJ-1<br>Kategori Bantuan Pemerintah yang Diusulkan: Gajah, Rinti<br>Satuan Pendidikan<br>Satasan Intervensi: TK<br>Muatan Program Intervensi: Numerasi dan Karakter   | san dengan sasaran > 100                                                       | Total RAB yang Diajukan Rp5.400.000.000                          | Status Ajuan<br>Proses Evaluasi                                |                                                                |                |
|                                                                                                    | <                                                                              | Halaman 1 dari 1 >                                               |                                                                |                                                                |                |

5. Klik tombol **Menilai** pada proposal yang akan dinilai.

| DEMO | Daftar Ajuan Pi                                                                                                    | roposal                                                                                                    |                                                                         |                                                                                 | 🍺 Afifa Haura Salsabila                                |
|------|----------------------------------------------------------------------------------------------------|----------------------------------------------------------------------------------------------------|-------------------------------------------------------------------------|---------------------------------------------------------------------------------|--------------------------------------------------------|
|      | $\bigcirc$                                                                                                    | Program Organisasi Penggerak<br>Program Organisasi Penggerak adalah program pe<br>kepala sekolah berdasarkan model-model pelatiha | (<br>mberdayaan masyarakat secara<br>n yang sudah terbukti efektif dala | masif melalui bantuan pemerintah untul<br>m meningkatkan kualitas proses dan ha | k peningkatan kualitas guru dan<br>asil belajar siswa. |
| Daft | ar Proposal                                                                                                    |                                                                                                    |                                                                         |                                                                                 | ୧ ୯                                                    |
| B    | ORG-15-GAJ-1<br>Kategori Bantuan Pemerinta<br>Satuan Pendidikan<br>Sasaran Intervensi: SMP<br>Muatan Program Intervensi: | h yang Dusulkan: Gajah, Rintisan dengan sasaran > 100<br>Literasi dan Karakter                                                    | Total RAB yang Diajukan<br>Rp3                                          | Status Ajuan<br>Proses Evaluasi                                                 | IENILAI :                                              |
| ₿    | ORG-38-GAJ-1<br>Kategori Bantuan Pemerinta<br>Satuan Pendidikan<br>Sasaran Intervensi: TK<br>Muatan Program Intervensi:  | h yang Dusulkan: Gajah, Rintisan dengan sasaran > 100<br>Numerasi dan Karakter                                                    | Total RAB yang Diajukan<br>Rp5.400.000.000                              | Status Ajuan<br>Proses Evaluasi                                                 |                                                        |
|      |                                                                                                    | <                                                                                                    | Halaman 1 dari 1 >                                                      |                                                                                 |                                                        |
|      |                                                                                                    |                                                                                                    |                                                                         |                                                                                 |                                                        |

6. Anda akan diarahkan menuju laman Penilaian Proposal.

#### 3.1. Evaluator Mengisikan Nilai Proposal

Berikut langkah singkat untuk mengisikan nilai proposal :

- 1. Pastikan telah diarahkan menuju ke laman Penilaian Proposal
- 2. Klik pada Tab K1

| К1                                 | K2                    | К3                   | К4           | Total                            | Catatan               |
|------------------------------------|-----------------------|----------------------|--------------|----------------------------------|-----------------------|
| Silakan periksa aja                | an dibawah ini:       |                      | Kriteria Per | nilaian K1 - Rekam Jejak Ormas d | an Anggota Konsorsium |
| Profil Portof                      | olio Proposal         |                      |              |                                  |                       |
| A. Data Pokok Orga                 | anisasi               |                      |              |                                  | LIHAT DETIL           |
| B. Data Pengalama                  | in dan Penguru        | s Organisasi         |              |                                  | LIHAT DETIL           |
| Kategori : <mark>Gajah, R</mark> i | ntisan dengan         | sasaran > 100 Satuar | n Pendidikan |                                  |                       |
| Form Penilaian                     |                       |                      |              |                                  |                       |
| Kriteria Penilaian K1 - Rekam      | Jejak Ormas dan Anggo | ta Konsorsium        |              |                                  |                       |

- 3. Akan ditampilkan laman penilaian pada K1
- 4. Anda dapat melihat informasi proposal pada bagian informasi proposal

| K1                            | К2                                   | К3                  | К4           | Total                             | Catatan              |
|-------------------------------|--------------------------------------|---------------------|--------------|-----------------------------------|----------------------|
| 1<br>Silakan/periksa          | <mark>2</mark><br>ajuan dibawah ini: | 3                   | Kriteria Per | iilaian K1 - Rekam Jejak Ormas da | n Anggota Konsorsium |
| <b>Profil</b> Po              | rtofolio Proposal                    |                     |              | 4                                 |                      |
| A. Data Pokok C               | rganisasi                            |                     |              |                                   | LIHAT DETIL          |
| B. Data Pengala               | man dan Pengurus                     | Organisasi          |              |                                   | LIHAT DETIL          |
| Kategori : <mark>Gajah</mark> | , Rintisan dengan s                  | asaran > 100 Satuar | n Pendidikan |                                   |                      |
| Form Penilaian                |                                      |                     |              |                                   |                      |
| Kriteria Penilaian K1 - Re    | kam Jejak Ormas dan Anggota          | a Konsorsium        |              |                                   |                      |

Dimana bagian yang ditandai dengan penomoran adalah sebagai berikut :

- i. Profil adalah tab yang digunakan untuk menampilkan kelompok informasi profil dari proposal
- ii. Portofolio adalah tab yang digunakan untuk menampilkan kelompok informasi portofolio dari proposal
- iii. **Proposal** adalah tab yang digunakan untuk menampilkan kelompok informasi detil proposal
- iv. Tombol Lihat Detil digunakan untuk menampilkan detil informasi proposal sesuai pengelompokan informasinya
- 5. Isikan Nilai pada bagian K1 kemudian pilih Simpan

| ntener enneen nit inenen oojen onnee een vinggete neneereen                     |         |                            |       |
|---------------------------------------------------------------------------------|---------|----------------------------|-------|
|                                                                                 |         |                            |       |
| . Pengamalaman Penerapan Program Pendidikan                                     |         |                            |       |
|                                                                                 | Nilai * | Bobot Nilai                |       |
| A. Berpengalaman merancang program dan melaksanakan program                     | 8       | ▼ 0.16                     |       |
|                                                                                 | Nilai * | Robot Nibi                 |       |
| B. Rekam jejak kesuksesan melaksanakan program                                  | 9       | . 0.27                     |       |
|                                                                                 |         |                            |       |
|                                                                                 | Nilai * | Bobot Nilai                |       |
| C. Rekam jejak kesuksesan meningkatkan literasi atau numersai siswa             | 9       | • 0.27                     |       |
|                                                                                 |         |                            |       |
|                                                                                 | Nilai * | Bobot Nilai                |       |
| D. Kesesuaian pengalaman dengan jenjang pendidikan yang diusulkan               | 7       | • 0.07                     |       |
|                                                                                 | Nilvit  | Parkas Milei               |       |
| E. Kesesuaian pengalaman dengan lokasi yang diusulkan                           | 8       | <ul> <li>▼ 0.08</li> </ul> |       |
|                                                                                 |         |                            |       |
|                                                                                 | ACC.    |                            |       |
| Memiliki laporan keuangan yang diaudit oleh KAP minimal selama 3 tahun terakhir | 7       | 0.28                       |       |
|                                                                                 |         |                            |       |
| Danamalamaa kakariaaama danaan nomoristak                                       |         |                            |       |
| renganaran bekerjasana dengan pemerintan                                        | Nilai * | Bobot Nilai                |       |
| A. Dalam melaksanakan program                                                   | 9       | • 0.27                     |       |
|                                                                                 |         |                            |       |
|                                                                                 | Nilai * | Bobot Nilai                |       |
| B. Dalam memperluas program                                                     | 9       | • 0.27                     |       |
|                                                                                 |         | - \                        |       |
| Total Skor                                                                      | 66      | 1.67                       |       |
|                                                                                 |         |                            | _     |
|                                                                                 |         | SIMPAN                     | NILAI |

#### 6. Klik pada tab K2

| K1                             | К2                    | КЗ                 | К4           | Total                             | Catatan               |
|--------------------------------|-----------------------|--------------------|--------------|-----------------------------------|-----------------------|
| Silakan periksa                | ajuan dibawah ini:    |                    | Kriteria Pe  | nilaian K1 - Rekam Jejak Ormas da | an Anggota Konsorsium |
| Profil Pr                      | ortofolio Proposal    |                    |              |                                   |                       |
| A. Data Pokok (                | Organisasi            |                    |              |                                   | LIHAT DETIL           |
| B. Data Pengala                | aman dan Pengurus     | Organisasi         |              |                                   | LIHAT DETIL           |
| Kategori : <mark>Gaja</mark> ł | n, Rintisan dengan sa | asaran > 100 Satua | n Pendidikan |                                   |                       |
| Form Penilaian                 |                       |                    |              |                                   |                       |
|                                |                       |                    |              |                                   |                       |

- 7. Anda Akan diarahkan menuju laman penilaian K2
- 8. Isikan nilai K2 kemudian pilih Simpan Nilai

| – Periksa Ajuan Proposal                                                                                    |              |                        |              |
|----------------------------------------------------------------------------------------------------|--------------|------------------------|--------------|
| Kategori : Gajah, Rintisan dengan sasaran > 100 Satuan Pe                                                   | endidikan    |                        |              |
| Form Penilaian                                                                                              |              |                        |              |
| Kriteria Penilaian K2 - Rekam Jejak Penanggung Jawab Program                                                |              |                        |              |
| 1. Pengamalaman Penerapan Program Pendidikan<br>A. Berpengalaman merancang program dan melaksanakan program | Nilai *<br>5 | Bobot Nilai<br>• 0.125 |              |
| B. Rekam jejak kesuksesan melaksanakan program                                                              | Nilal *<br>4 | Bobot Nilai<br>• 0.08  |              |
| C. Kesesuaian pengalaman dengan jenjang pendidikan yang diusulkan                                           | Nilai *<br>9 | Bobot Nilai<br>• 0.045 | /            |
| Total Skor                                                                                                  | 18           | 0.25                   |              |
|                                                                                                    |              |                        | SIMPAN NILAI |

#### 9. Klik pada tab K3

| KI                            | К2                     | К3               | К4           | Total                           | Catatan               |
|-------------------------------|------------------------|------------------|--------------|---------------------------------|-----------------------|
| Silakan periksa               | ajuan dibawah ini:     | 1                | Kriteria Pen | ilaian K1 - Rekam Jejak Ormas d | an Anggota Konsorsiun |
| Profil Po                     | rtofolio Proposal      |                  |              |                                 |                       |
| A. Data Pokok C               | organisasi             |                  |              |                                 | LIHAT DETIL           |
| B. Data Pengala               | man dan Pengurus Or    | ganisasi         |              |                                 | LIHAT DETIL           |
| Kategori : <mark>Gajah</mark> | , Rintisan dengan sasa | aran > 100 Satua | n Pendidikan |                                 |                       |
|                               |                        |                  |              |                                 |                       |
| Form Penilaian                |                        |                  |              |                                 |                       |

- 10. Anda Akan diarahkan menuju laman penilaian K3
- 11. Isikan nilai K3 kemudian pilih Simpan Nilai

|                                                                                                    | Niki *  | Reduct Nam    |
|----------------------------------------------------------------------------------------------------|---------|---------------|
| B. Hubungan antara perubahan motivasi, praktek, atau pengetahuan guru/kepala sekolah dengan                    | 9       | . 0.081       |
| hasil belajar siswa                                                                                            |         |               |
|                                                                                                    | Nifai * | Bobot Nilar   |
| C. Rasional jangka waktu pencapaian perubahan                                                                  | 10      | 0.225         |
|                                                                                                    |         |               |
| 2. Program Yang Diusulkan                                                                                      | Make W  | Onderst Malei |
| A Rasional antara skala noonam dennan jumlah nenerima manfaat                                                  | 0       | 0.2835        |
| en nazionali anna a zona program antigar primar periori na manuali                                             | 9       |               |
|                                                                                                    | Nihai * | Bobot Nilai   |
| B. Rasional antara sumber daya manusia yang diusulkan dengan skala program                                     | 7       | 0.2205        |
|                                                                                                    | Nilai * | Bobot Nilai   |
| C. Rasional antara sarana dan prasarana program dengan skala program                                           | 9       | . 0.2835      |
|                                                                                                    | Nilai * | Bobot Nilai   |
| D. Rasional jangka waktu yang diusulkan dengan skala program                                                   | 9       | . 0.2025      |
| 3. Metodologi penilaian keberhasilan program                                                                   |         |               |
|                                                                                                    | Nihai * | Bobot Nilar   |
| A. Indikator keberhasilan program sesuai dengan Teori Perubahan                                                | 6       | • 0.27        |
|                                                                                                    | Nilai * | Behet Nini    |
| B. Metodologi yang digunakan tepat dalam mengukur keberhasilan program terhadap motivasi,                      | 5       | . 0.225       |
| praktek, atau pengetahuan guru/kepala sekolah                                                                  |         |               |
| C. Materials in such discussions taken and a second and according to the descent                               | Netar * | Bobot Nilai   |
| C. Metodologi yang digunakan tepat dalam mengukur dampak peningkatan program ternadap<br>literasi dan numerasi | 9       | • U.4U5       |
|                                                                                                    | Nifai * | Hobot Nilai   |
| D. Rencana pengumpulan data sesuai dengan Teori Perubahan                                                      | 9       | . 0.2025      |
| 3. Bukti program ini pernah sukses                                                                             |         |               |
|                                                                                                    | Nilai * | Bobot Nilai   |
| A. Bukti bahwa program ini pernah sukses meningkatkan literasi dan numerasi secara signifikan                  | 6       | . 0.405       |
|                                                                                                    | Nilai * | Bobot Niai    |
| B. Bukti bahwa program ini pernah sukses meningkatkan motivasi, praktek, atau pengetahuan                      | 9       | . 0.6075      |
| guru/kepala sekolah                                                                                            |         | -             |
| Total Skor                                                                                                    | 105     | 3.483         |

#### 12. Klik pada tab K4

| K1                            | К2                            | КЗ                | К4            | Total                            | Catatan                |
|-------------------------------|-------------------------------|-------------------|---------------|----------------------------------|------------------------|
| Silakan periksa a             | ajuan dibawah ini:            |                   | Kriteria Pe   | nilaian K1 - Rekam Jejak Ormas d | lan Anggota Konsorsium |
| Profil Po                     | rtofolio Proposal             |                   |               |                                  |                        |
| A. Data Pokok O               | rganisasi                     |                   |               |                                  | LIHAT DETIL            |
| B. Data Pengala               | man dan Pengurus (            | Drganisasi        |               |                                  | LIHAT DETIL            |
| Kategori : <mark>Gajah</mark> | , Rintisan dengan sa          | saran > 100 Satua | an Pendidikan |                                  |                        |
| Form Penilaian                |                               |                   |               |                                  |                        |
| Kriteria Penilaian K1 - Re    | kam Jeiak Ormas dan Anggota I | Konsorsium        |               |                                  |                        |

13. Akan ditampilkan hasil penilain dari K4. Nilai K4 ini akan diisikan oleh sistem secara otomatis

| teria Penilaian K4 - Anggaran                                                                                                    |                                                                                                    |                  |
|----------------------------------------------------------------------------------------------------|----------------------------------------------------------------------------------------------------|------------------|
| Proporsi Overhead Terhadap Total Anggaran                                                                                                    |                                                                                                    | Bobot Nilai      |
| Proporsi Overhead Terhadap Total Anggaran Tahun 2020                                                                                                    |                                                                                                    | 0                |
| Proporsi Overhead Terhadap Total Anggaran Tahun 2021                                                                                                    |                                                                                                    |                  |
|                                                                                                    |                                                                                                    |                  |
| Proporsi Overhead Terhadap Total Anggaran Tahun 2022                                                                                                    |                                                                                                    |                  |
| Proporsi Overhead Terhadap Total Anggaran Tahun 2022<br>Siaya kegiatan (direct cost) per penerima manfaat (dengan mempertimbangk:<br>Siaya kegiatan (direct cost) per penerima manfaat (dengan mempertimbangka                                                                                                    | a <b>n kondisi geografis)</b><br>an kondisi geografis) Tahun 2020                                                                         | Bobot Nilai<br>0 |
| Proporsi Overhead Terhadap Total Anggaran Tahun 2022<br>Blaya keglatan (direct cost) per penerima manfaat (dengan mempertimbangka<br>Blaya keglatan (direct cost) per penerima manfaat (dengan mempertimbangka<br>Blaya keglatan (direct cost) per penerima manfaat (dengan mempertimbangka                                                                                     | t <mark>an kondisi geografis)</mark><br>an kondisi geografis) Tahun 2020<br>an kondisi geografis) Tahun 2021                              | Bobot Nilai<br>0 |
| Proporsi Overhead Terhadap Total Anggaran Tahun 2022<br>3 <b>iaya kegiatan (direct cost) per penerima manfaat (dengan mempertimbangk</b><br>3iaya kegiatan (direct cost) per penerima manfaat (dengan mempertimbangka<br>3iaya kegiatan (direct cost) per penerima manfaat (dengan mempertimbangka<br>3iaya kegiatan (direct cost) per penerima manfaat (dengan mempertimbangka | a <b>n kondisi geografis)</b><br>an kondisi geografis) Tahun 2020<br>an kondisi geografis) Tahun 2021<br>an kondisi geografis) Tahun 2022 | Bobot Nilai<br>0 |

#### 14. Klik Pada tab Total

| К1                            | К2                  | КЗ                 | К4           | Total                           | Catatan                |
|-------------------------------|---------------------|--------------------|--------------|---------------------------------|------------------------|
| Silakan periksa               | ajuan dibawah ini:  |                    | Kriteria Pen | ilajan K1 - Rekam Jejak Ormas o | dan Anggota Konsorsium |
| Profil Po                     | rtofolio Proposal   |                    |              |                                 |                        |
| A. Data Pokok C               | Irganisasi          |                    |              |                                 | LIHAT DETIL            |
| B. Data Pengala               | man dan Pengurus    | Organisasi         |              |                                 | LIHAT DETIL            |
| Kategori : <mark>Gajah</mark> | , Rintisan dengan s | asaran > 100 Satua | n Pendidikan |                                 |                        |
| Form Penilaian                |                     |                    |              |                                 |                        |
|                               |                     |                    |              |                                 |                        |

#### 15. Akan ditampilkan total nilai yang didapat

| K1                                            | К2                       | КЗ    | К4   | Total         | Catatan |  |  |
|-----------------------------------------------|--------------------------|-------|------|---------------|---------|--|--|
| Akumulasi Total                               | kumulasi Total Penilaian |       |      |               |         |  |  |
|                                               | Kriteria Peni            | laian |      | Akumulasi Sko | r       |  |  |
| K1 - Rekam Jejak Ormas dan Anggota Konsorsium |                          |       | 1.67 |               |         |  |  |
| K2 - Rekam Jejak Penanggung Jawab Program     |                          |       | 0    |               |         |  |  |
| K3 - Subtansi Pr                              | K3 - Subtansi Proposal   |       |      | 3.3255        |         |  |  |
| K4 - Anggaran                                 | K4 - Anggaran            |       |      | 2.52          |         |  |  |
| Total Akumulas                                | i Skor Keseluruhan       |       |      | 7.5155        |         |  |  |
|                                               |                          |       |      |               | BATAL   |  |  |

#### 16. Klik pada tab Catatan

| К1                             | К2                 | КЗ                 | К4           | Total                             | Catatan               |
|--------------------------------|--------------------|--------------------|--------------|-----------------------------------|-----------------------|
| Silakan periksa a              | ajuan dibawah ini: |                    | Kriteria Per | nilaian K1 - Rekam Jejak Ormas da | in Alggota Konsorsium |
| Profil Por                     | tofolio Proposal   |                    |              |                                   |                       |
| A. Data Pokok O                | rganisasi          |                    |              |                                   | LIHAT DETIL           |
| B. Data Pengalai               | man dan Pengurus   | organisasi         |              |                                   | LIHAT DETIL           |
| Kategori : <mark>Gajah,</mark> | Rintisan dengan s  | asaran > 100 Satua | n Pendidikan |                                   |                       |
| Form Penilaian                 |                    |                    |              |                                   |                       |

17. Isikan kelebihan dan kekurangan proposal, kemudian klik tombol selesai verifikasi

| K1                                                                                 | K2                                  | КЗ                | К4            | Total | Catatan            |
|------------------------------------------------------------------------------------|-------------------------------------|-------------------|---------------|-------|--------------------|
| Tuliskan Catatan<br>Kelebihan Proposal<br><u>Isian</u> proposal <u>rinci dan m</u> | Kelebihan dan Keku<br>udah dipahami | rangan Ajuan Prop | osal jika ada |       |                    |
| Kekurangan Proposal<br>perlu penambahanan refe                                     | rensi                               |                   |               |       |                    |
|                                                                                    |                                     |                   |               | BATAL | SELESAI VERIFIKASI |

18. Maka Proposal telah berhasil dinilai

## 3.2. Evaluator Mengubah Nilai Proposal

Berikut langkah singkat untuk mengubah nilai proposal:

- 1. Login pada layanan https://sekolah.penggerak.kemdikbud.go.id/organisasipenggerak/ sebagai Evaluator.
- 2. Anda akan diarahkan menuju laman Beranda

| Beranda                                                                         | · · · · · · · · · · · · · · · · · · · | Afifa Haura Salsabila |
|---------------------------------------------------------------------------------|---------------------------------------|-----------------------|
| Program Penggerak                                                               |                                       |                       |
| Verval Proposal                                                                 |                                       |                       |
| Pengelolaan Ajuan VerVal Proposal<br>Program Penggerak oleh Admin<br>Organisasi |                                       |                       |
|                                                                                 |                                       |                       |

3. Klik pada menu Verval Proposal

|                                                                                                    | laura Salsabila |
|----------------------------------------------------------------------------------------------------|-----------------|
| Program Penggerak<br>Verval Proposal<br>Pengelolaan Ajuan VerVal Proposal<br>Program Penggerak oleh Admin<br>Organisasi |                 |

4. Daftar Proposal beserta informasi yang didelegasikan kepada Evaluator akan ditampilkan

| SEM <sup>O</sup> | Daftar Ajuan Pr                                                                                                    | oposal                                                                                                    |                                                                        |                                                                 | <b>(2</b> )                                                | Afifa Haura Salsabila |
|------------------|----------------------------------------------------------------------------------------------------|----------------------------------------------------------------------------------------------------|------------------------------------------------------------------------|-----------------------------------------------------------------|------------------------------------------------------------|-----------------------|
|                  |                                                                                                    | Program Organisasi Penggeral<br>Program Organisasi Penggerak adalah program pe<br>kepala sekolah berdasarkan model-model pelatiha | (<br>mberdayaan masyarakat secara<br>n yang sudah terbukti efektif dal | masif melalui bantuan pemerin<br>am meningkatkan kualitas prose | ah untuk peningkatan kualit.<br>s dan hasil belajar siswa. | as guru dan           |
| Dafta            | ar Proposal                                                                                                    |                                                                                                    |                                                                        |                                                                 |                                                            | Q C                   |
| B                | ORG-15-GAJ-1<br>Kategori Bantuan Pemerintal<br>Satuan Pendidikan<br>Sasaran Intervensi: SMP<br>Muatan Program Intervensi: | ı yang Diusulkan: Gajah, Rintisan dengan sasaran > 100<br>Literasi dan Karakter                                                   | Total RAB yang Diajukan Rp3                                            | Status Ajuan<br>Proses Evaluasi                                 | MENILAI                                                    | ÷                     |
| B                | ORG-38-GAJ-1<br>Kategori Bantuan Permerintal<br>Satuan Pendidikan<br>Sasaran Intervensi: TK<br>Muatan Program Intervensi: | i yang Diusulkan: Gajah, Rintisan dengan sasaran > 100<br>Numerasi dan Karakter                                                   | Total RAB yang Diajukan Rp5.400.000.000                                | Status Ajuan<br>Proses Evaluasi                                 |                                                            | ÷                     |
|                  |                                                                                                    | <                                                                                                    | Halaman 1 dari 1 🗲                                                     |                                                                 |                                                            |                       |

5. Klik ikon opsi (titik tiga), kemudian pilih **Ubah Nilai** 

| DEMO = | Daftar Ajuan P                                                                                                    | roposal                                                                                                    |                                                                              | 6                                                                                                    | Afifa Haura Salsabila     |
|--------|----------------------------------------------------------------------------------------------------|----------------------------------------------------------------------------------------------------|------------------------------------------------------------------------------|----------------------------------------------------------------------------------------------------|---------------------------|
|        |                                                                                                    | Program Organisasi Penggerah<br>Program Organisasi Penggerak adalah program pe<br>kepala sekolah berdasarkan model-model pelatiha | <<br>emberdayaan masyarakat secara m<br>in yang sudah terbukti efektif dalan | asif melalui bantuan pemerintah untuk peningkatan k<br>1 meningkatkan kualitas proses dan hasil belajar sisw | xualitas guru dan<br>xa.  |
| Dafta  | ar Proposal                                                                                                    |                                                                                                    |                                                                              |                                                                                                    | Q C                       |
| B      | ORG-15-GAJ-1<br>Kategori Bantuan Pemerinta<br>Satuan Pendidikan<br>Sasaran Intervensi: SMP<br>Muatan Program Intervensi; | h yang Diusulkan: Gajah, Rintisan dengan sasaran > 100<br>Literasi dan Karakter                                                   | Total RAB yang Diajukan<br>Rp3                                               | Status Ajuan<br>Evatuasi Selesai                                                                             | I                         |
| B      | ORG-38-GAJ-1<br>Kategori Bantuan Pemerinta<br>Satuan Pendidikan<br>Sasaran Intervensi: TK<br>Muatan Program Intervensi:  | h yang Dlusulkan: Gajah, Rintisan dengan sasaran > 100<br>Numerasi dan Karakter                                                   | Total RAB yang Diajukan<br>Rp5.400.000.000                                   | Status Ajuan<br>Proses Evaluasi                                                                              | Ubah Nilai<br>Hapus Nilai |
|        |                                                                                                    | < 1                                                                                                    | Halaman 🚺 dari 1 义                                                           |                                                                                                    |                           |

6. Lakukan pengubahan nilai, kemudian pilih Simpan

| 🗲 Periksa Ajuan Proposal                                          |              |                             |              |  |  |
|-------------------------------------------------------------------|--------------|-----------------------------|--------------|--|--|
| Kategori : Gajah, Rintisan dengan sasaran > 100 Satuan P          | Pendidikan   |                             |              |  |  |
| Form Penilaian                                                    |              |                             |              |  |  |
| Kriteria Penilaian K2 - Rekam Jejak Penanggung Jawab Program      |              |                             |              |  |  |
| 1. Pengamalaman Penerapan Program Pendidikan                      | Nilai *      | Debes Milel                 |              |  |  |
| A. Berpengalaman merancang program dan melaksanakan program       | 5            | <ul> <li>▼ 0.125</li> </ul> |              |  |  |
| B. Rekam jejak kesuksesan melaksanakan program                    | Nilai *<br>4 | Bobot Nilai<br>• 0.08       |              |  |  |
| C. Kesesuaian pengalaman dengan jenjang pendidikan yang diusulkan | Nilai *<br>9 | Bobot Nilai<br>0.045        | /            |  |  |
| Total Skor                                                        | 18           | 0.25                        |              |  |  |
|                                                                   |              |                             | SIMPAN NILAI |  |  |

## 3.3. Evaluator Menghapus Nilai Proposal

Berikut langkah singkat untuk menghapus nilai proposal:

- 1. Login pada layanan https://sekolah.penggerak.kemdikbud.go.id/organisasipenggerak/ sebagai Evaluator.
- 2. Anda akan diarahkan menuju laman Beranda

| Beranda                                                                         |  | 🌔 Afifa Haura Salsabila |
|---------------------------------------------------------------------------------|--|-------------------------|
| Program Penggerak                                                               |  |                         |
| Verval Proposal                                                                 |  |                         |
| Pengelolaan Ajuan VerVal Proposal<br>Program Penggerak oleh Admin<br>Organisasi |  |                         |
|                                                                                 |  |                         |
|                                                                                 |  |                         |

3. Klik pada menu Verval Proposal

| Beranda           | <b>(</b> | Afifa Haura Salsabila |
|-------------------|----------|-----------------------|
| Program Penggerak |          |                       |

4. Daftar Proposal beserta informasi yang didelegasikan kepada Evaluator akan ditampilkan

| JEM <sup>O</sup> = | Daftar Ajuan Pr                                                                                                    | oposal                                                                                                    |                                                                    |                                                                       | 😰 Afifa I                                                 | laura Salsabila |
|--------------------|----------------------------------------------------------------------------------------------------|----------------------------------------------------------------------------------------------------|--------------------------------------------------------------------|-----------------------------------------------------------------------|-----------------------------------------------------------|-----------------|
|                    |                                                                                                    | Program Organisasi Penggerak<br>Program Organisasi Penggerak adalah program pe<br>kepala sekolah berdasarkan model-model pelatiha | mberdayaan masyarakat secara<br>n yang sudah terbukti efektif dal. | masif melalui bantuan pemerintah<br>am meningkatkan kualitas proses d | untuk peningkatan kualitas gur<br>an hasil belajar siswa. | u dan           |
| Dafta              | ar Proposal                                                                                                    |                                                                                                    |                                                                    |                                                                       | c                                                         | l C             |
| B                  | ORG-15-GAJ-1<br>Kategori Bantuan Pemerintal<br>Satuan Pendidikan<br>Sasaran Intervensi: SMP<br>Muatan Program Intervensi: | i yang Diusulkan: Gajah, Rintisan dengan sasaran > 100<br>Literasi dan Karakter                                                   | Total RAB yang Diajukan<br>Rp3                                     | Status Ajuan<br>Proses Evaluasi                                       | MENILAI                                                   | 1               |
| B                  | ORG-38-GAJ-1<br>Kategori Bantuan Pemerintal<br>Satuan Pendidikan<br>Sasaran Intervensi: TK<br>Muatan Program Intervensi:  | ı yang Diusulkan: Gəjah, Rintisan dengan sasaran > 100<br>Numerasi dan Karakter                                                   | Total RAB yang Diajukan<br>Rp5.400.000.000                         | Status Ajuan<br>Proses Evaluasi                                       |                                                           | :               |
|                    |                                                                                                    | <                                                                                                    | Halaman 1 dari 1 ゝ                                                 |                                                                       |                                                           |                 |

5. Klik ikon opsi (titik tiga), kemudian pilih Hapus Nilai

| DEMO | Daftar Ajuan P                                                                                                    | roposal                                                                                                    |                                                                            | Ø                                                                                                    | Afifa Haura Salsabila     |
|------|----------------------------------------------------------------------------------------------------|----------------------------------------------------------------------------------------------------|----------------------------------------------------------------------------|----------------------------------------------------------------------------------------------------|---------------------------|
|      |                                                                                                    | Program Organisasi Penggeral<br>Program Organisasi Penggerak adalah program pe<br>kepala sekolah berdasarkan model-model pelatiha | C<br>mberdayaan masyarakat secara m<br>n yang sudah terbukti efektif dalam | asif melalui bantuan pemerintah untuk peningkatan k<br>meningkatkan kualitas proses dan hasil belajar sisw | ualitas guru dan<br>a.    |
| Daft | ar Proposal                                                                                                    |                                                                                                    |                                                                            |                                                                                                    | Q C                       |
| B    | ORG-15-GAJ-1<br>Kategori Bantuan Pemerinta<br>Satuan Pendidikan<br>Sasaran Intervensi: SMP<br>Muatan Program Intervensi: | h yang Dusulkan: Gajah, Rintisan dengan sasaran > 100<br>Literasi dan Karakter                                                    | Total RAB yang Diajukan<br>Rp3                                             | Status Ajuan<br>Evaluasi Selesai                                                                           | i                         |
| B    | ORG-38-GAJ-1<br>Kategori Bantuan Pemerinta<br>Satuan Pendidikan<br>Sasaran Intervensi: TK<br>Muatan Program Intervensi:  | h yang Dusulkan: Gajah, Rintisan dengan sasaran > 100<br>Numerasi dan Karakter                                                    | Total RAB yang Diajukan<br>Rp5.400.000.000                                 | Status Ajuan<br>Proses Evaluasi                                                                            | Ubah Nilai<br>Hapus Nilai |
|      |                                                                                                    | <                                                                                                    | Halaman 🚺 dari 1 义                                                         |                                                                                                    |                           |

6. Akan ditampilkan jendela konfirmasi hapus nilai, Pilih **YA** untuk menghapus nilai

| 🕬 🚍 Daftar Ajuan Pr                                                                                                    | oposal                      |                                                                                                    | 🅡 Afifa Haura Salsabila                                      |
|----------------------------------------------------------------------------------------------------|-----------------------------|----------------------------------------------------------------------------------------------------|--------------------------------------------------------------|
|                                                                                                    | Pro                         | 🔺 Konfirmasi                                                                                                    |                                                              |
|                                                                                                    | Progra<br>kepala            | Apakah Anda yakin ingin menghapus semua penilaian Anda<br>pada proposal berikut? ?                                                                                                    | ntuk peningkatan kualitas guru dan<br>n hasil belajar siswa. |
|                                                                                                    |                             | Proposal Kegiatan Belajar Desa     Kategori Bantuan Pemerintah yang Diusulkan: Gajah, Rintisan dengan sasaran > 100 Satuan Pendidikan     Menere Intermetri Penderintah yang Diusulkan: Gajah, Rintisan dengan sasaran > 100 Satuan Pendidikan |                                                              |
| Daftar Proposal                                                                                                    |                             | Sasaa an Intervensi, TK asi Kumerasi dan Karakter<br>Muatan Program Intervensi: Numerasi dan Karakter                                                                                                    | Q C                                                          |
| B ORG-15-GAJ-1<br>Kategori Bantuan Pemerintal<br>Sasaran Intervensi: SMP                                                     | h yang Dius                 | TIDAK YA                                                                                                    | :                                                            |
| Muatan Program Intervensi:                                                                                                   | Literasi dan                | Karakter                                                                                                    |                                                              |
| ORG-38-GAJ-1     Kategori Bantuan Pemerintai     Satuan Pendidikan     Sasaran Intervensi: TK     Muatan Program Intervensi: | h yang Diusul<br>Numerasi d | Total RAB yang Diajukan 55 5 4jaan<br>Aan: Gajah, Rintisan dengan sasaran > 100 Rp.5.400.000.000 Proses tvoluss<br>an Karakter                                                                                                    | i                                                            |
|                                                                                                    |                             | < Halaman 1 dari 1 >                                                                                                    |                                                              |

7. Jika berhasil dihapus maka nilai pada proposal akan dihapus dan tereset kembali

# 4. Pelaporan Data Visitasi OMS

Pada bab ini akan dibahas mengenai **tata kelola untuk Surveyor Smeru (Pelapor Visitasi)** dalam melaporkan hasil survey OMS.

Langkah-langkah dalam pembahasan ini hanya dapat dilakukan oleh Survey or Smeru yang telah ditunjuk sebagai pelapor survei OMS.

## 4.1 Penilaian Survei OMS pada Kategori Banpem Kijang

Berikut langkah-langkah yang dilakukan oleh Survey or Smeru (Pelap or Visitasi) untuk mengisikan instrumen survei OMS pada kategori bantuan KIJANG :

1. Login pada layanan https://sekolah.penggerak.kemdikbud.go.id/organisasipenggerak/ sebagai Pelapor (Surveyor Smeru).

| Selamat Datang                 |  |
|--------------------------------|--|
| Surel     Kata sandi     MASUK |  |
| lupa kata sandi                |  |

2. Pada laman beranda, pilih modul menu VIS ITAS I OMS.

| DEMO | Beranda                                                                         |                               |   | 6 | Evaluator 1 |
|------|---------------------------------------------------------------------------------|-------------------------------|---|---|-------------|
|      | Program Penggerak                                                               |                               |   |   |             |
|      |                                                                                 | Ŕ                             |   |   |             |
|      | Verval Proposal                                                                 | ■ Visitasi OMS                |   |   |             |
|      | Pengelolaan Ajuan VerVal Proposal<br>Program Penggerak oleh Admin<br>Organisasi | Pengelolaan data visitasi OMS |   |   |             |
|      |                                                                                 |                               | • |   |             |

- 3. Akan ditampilkan daftar OMS yang telah didelegasikan kepada Anda sebagai pelapor surveinya.
- 4. Pilih **kategori bantuan Kijang** untuk mulai melakukan penilaian survei pada kategori tersebut. Klik tombol opsi dan pilih opsi "**PENILIAN**".

| DEMO | Daftar Visitasi OMS                                                                                                    |                    | Ø                  | Evaluator 1 |
|------|----------------------------------------------------------------------------------------------------|--------------------|--------------------|-------------|
|      |                                                                                                    |                    | ۹                  | c           |
| B    | Yayasan Berkat Lestari<br>Kategori Bantuan: Macan, Rintisan dengan sasaran 21-100 Satuan Pendidikan<br>Sasaran Intervensi: SD<br>Mustan Program Intervensi: Literasi dan Karakter                                            | Pelapor<br>1 orang | 1                  | ÷           |
| B    | LEMBAGA SWADAYA MASYARAKAT BINA ANAK NEGERI KARIMUN (<br>BAN Kar )<br>Kategoor Bantuan: Kijang, Rintisan dengan sasaran 5-20 Satuan Pendidikan<br>Sasaran Intervensi: SD<br>Mustan Program Intervensi: Literasi dan Karakter | Pelapor<br>1 orang | Lihat Data Organis | sasi        |
| B    | Perkumpulan Amal Bakti (PAB) Sumatera Utara<br>Kategori Bantuan: Macan, Kintisan dengan sasaran 21-100 Satuan Pendidikan<br>Sasaran Intervensi: SMP<br>Mustan Program Intervensi: Numerasi dan Karakter                      | Pelapor<br>1 orang | Penilaian          | :           |
| B    | Yayasan Ruangguru<br>Kategori Bantuar: Gajah, Rintisan dengan sasaran > 100 Satuan Pendidikan<br>Sasaran Intervensi: SMP<br>Muatan Program Intervensi: Literasi dan Karakter                                                 | Pelapor<br>1 orang | 2                  | :           |
|      | <                                                                                                    | Halaman 1 dari 1 🔉 |                    |             |

5. Untuk kategori bantuan kijang, pelapor diharuskan mengisikan hasil survey pada kelompok instrumen berikut :

#### i. Kelompok Instrumen Karyawan

6. Klik tombol MULAI NILAI pada tiap-tiap kelompok instrumen yang diberikan.

| ← | Visitasi OMS                |                                                                                                    |  |
|---|-----------------------------|----------------------------------------------------------------------------------------------------|--|
|   |                             | Identitas Organisasi<br>Nama Organisasi<br>LEMBAGA SWADAYA MASYARAKAT BINA ANAK NEGERI KARIMUN ( BAN Kar )<br>Nama Proposal<br>Pembelajaran menarik bagi Kepala Sekolah, Pendidik serta Peserta Didik untuk daerh 3 T ( daerah khusus atau Hiterland )<br>Kategori Proposal<br>Kijang - Rintisan dengan sasaran 5-20 Satuan Pendidikan |  |
|   | Laporan Hasil Visitas       | oms C                                                                                                    |  |
|   | Aspek Penilalan<br>Karyawan |                                                                                                    |  |

7. Isikan data penilaian pada kelompok instrumen tersebut, jika telah sesuai klik **S IMPAN**.

| Jumlah karyawan lulusan limu Sos<br>20                                  | sial                      |                |                 |                 |
|-------------------------------------------------------------------------|---------------------------|----------------|-----------------|-----------------|
| Jumlah karyawan lulusan Ilmu Eks                                        | sakta                     |                |                 |                 |
| 112                                                                     |                           |                |                 |                 |
|                                                                         |                           |                |                 |                 |
| Catatan jumlah karyawan menurut                                         | latar belakang pendidikan |                |                 |                 |
| Catatan jumlah karyawan menurut<br>Cukup seimbang dan harmonis          | latar belakang pendidikan |                |                 |                 |
| Catatan jumlah karyawan menurut<br>Cukup seimbang dan harmonis          | latar belakang pendidikan |                |                 |                 |
| Catatan jumlah karyawan menurut<br>Cukup seimbang dan harmonis<br>Milai | latar belakang pendidikan | O Cukup Sesuai | O Kurang Sesuai | () Tidak Sesuai |

#### 4.2 Penilaian Survei OMS pada Kategori Banpem Macan

Berikut langkah-langkah yang dilakukan oleh Survey or Smeru (Pelap or Visitasi) untuk mengisikan instrumen survei OMS pada kategori bantuan Macan :

1. Login pada layanan https://sekolah.penggerak.kemdikbud.go.id/organisasipenggerak/ sebagai Pelapor (Surveyor Smeru).

| Selamat Datang                 |  |
|--------------------------------|--|
| Surel     Kata sandi     MASUK |  |
| lupa kata sandi                |  |

2. Pada laman beranda, pilih modul menu VIS ITAS I OMS.

| DEMO | Beranda                                                                         |                               |   | 6 | Evaluator 1 |
|------|---------------------------------------------------------------------------------|-------------------------------|---|---|-------------|
|      | Program Penggerak                                                               |                               |   |   |             |
|      |                                                                                 | Ŕ                             |   |   |             |
|      | Verval Proposal                                                                 | ■ Visitasi OMS                |   |   |             |
|      | Pengelolaan Ajuan VerVal Proposal<br>Program Penggerak oleh Admin<br>Organisasi | Pengelolaan data visitasi OMS |   |   |             |
|      |                                                                                 |                               | • |   |             |

- 3. Akan ditampilkan daftar OMS yang telah didelegasikan kepada Anda sebagai pelapor surveinya.
- 4. Pilih **kategori bantuan Macan** untuk mulai melakukan penilaian survei pada kategori tersebut. Klik tombol opsi dan pilih opsi "**PENILIAN**".

| DEMO | Daftar Visitasi OMS                                                                                                    |                    | 👔 Evaluator 1         |
|------|----------------------------------------------------------------------------------------------------|--------------------|-----------------------|
|      |                                                                                                    |                    | 1 0 0                 |
| B    | Yayasan Berkat Lestari<br>Kategori Bantuan: Macan, Rimisan dengan sasaran 21-100 Satuan Pendidikan<br>Sasaran Intervensi: SD<br>Mustan Program Intervensi: Literasi dan Karakter                                             | Pelapor<br>1 orang | Libat Data Organisasi |
| B    | LEMBAGA SWADAYA MASYARAKAT BINA ANAK NEGERI KARIMUN (<br>BAN Kar )<br>Kategori Bantuan: Kijang, Rintisan dengan sasaran 5-20 Satuan Pendidikan<br>Sasaran Intervensi: SD<br>Mustan Program Intervensi: Literasi dan Karakter | Pelapor<br>1 orang | Penilaian             |
| B    | Perkumpulan Amal Bakti (PAB) Sumatera Utara<br>Kategori Bantuan: Macan, Rimilisan dengan sasaran 21-100 Satuan Pendidikan<br>Sasaran Intervensi: SMP<br>Mustan Program Intervensi: Numerasi dan Karakter                     | Pelapor<br>1 orang | 2                     |
| B    | Yayasan Ruangguru<br>Kategori Bantuan: Gajah, Rintisan dengan sasaran > 100 Satuan Pendidikan<br>Sasaran Intervensi: SMP<br>Mustan Program Intervensi: Literasi dan Karakter                                                 | Pelapor<br>1 orang | I                     |
|      | <                                                                                                    | Halaman 🚺 dari 1 📏 |                       |

- 5. Untuk kategori bantuan macan, pelapor diharuskan mengisikan hasil survey pada kelompok instrumen berikut :
  - i. Kelompok Instrumen Identitas
  - ii. Kelompok Instrumen Observasi
  - iii. Kelompok Instrumen Karyawan
  - iv. Kelompok Instrumen Program
  - v. Kelompok Instrumen Dinas Pendidikan
  - vi. Kelompok Instrumen Sasaran 1
  - vii. Kelompok Instrumen Sasaran 2
  - viii. Kelompok Instrumen Sasaran 3
  - ix. Kelompok Instrumen Kualifikasi
  - x. Kelompok Instrumen Pelaksanaan
  - xi. Kelompok Instrumen Rekomendasi
- 6. Klik tombol MULAI NILAI pada tiap-tiap kelompok instrumen yang diberikan untuk mulai mengisikan instrumen survei.

| Visitasi OMS                                                                                                    |        |             |   |   |
|----------------------------------------------------------------------------------------------------|--------|-------------|---|---|
| Identitas Organisasi<br>Nama Organisasi<br>Perkumpulan Amal Bakti (PAB) Sumatera Utara<br>Nama Proposal<br>Organisasi Penggerak Untuk Penguatan Sekolah Dalam Kesiapan Asesmen Merdeka Belajar<br>Kategori Proposal<br>Macan - Rintisan dengan sasaran 21-100 Satuan Pendidikan |        |             |   |   |
| Laporan Hasil Visita                                                                                                    | si OMS |             |   | G |
| Aspek Penilaian<br>Identitas                                                                                                    |        | MULAI NILAI | ] |   |
| Aspek Penilaian<br>Observasi                                                                                                    |        | MULAI NILAI |   |   |
| Aspek Penilaian                                                                                                    |        | MULAI NILAI | J |   |

## 4.3 Penilaian Survei OMS dengan Kategori Banpem Gajah

Berikut langkah-langkah yang dilakukan oleh Survey or Smeru (Pelap or Visitasi) untuk mengisikan instrumen survei OMS pada kategori bantuan Gajah:

1. Login pada layanan https://sekolah.penggerak.kemdikbud.go.id/organisasipenggerak/ sebagai Pelapor (Surveyor Smeru).

| Selamat Datang                 |  |
|--------------------------------|--|
| Surel     Kata sandi     MASUK |  |
| lupa kata sandi                |  |

2. Pada laman beranda, pilih modul menu VIS ITAS I OMS.

| DEMO | Beranda                                                                         |                               | 6 | Evaluator 1 |
|------|---------------------------------------------------------------------------------|-------------------------------|---|-------------|
|      | Program Penggerak                                                               |                               |   |             |
|      |                                                                                 | Ż.                            |   |             |
|      | Verval Proposal                                                                 | Visitasi OMS                  |   |             |
|      | Pengelolaan Ajuan VerVal Proposal<br>Program Penggerak oleh Admin<br>Organisasi | Pengelolaan data visitasi OMS |   |             |
|      |                                                                                 |                               |   |             |

- 3. Akan ditampilkan daftar OMS yang telah didelegasikan kepada Anda sebagai pelapor surveinya.
- 4. Pilih **kategori bantuan Gajah** untuk mulai melakukan penilaian survei pada kategori tersebut. Klik tombol opsi dan pilih opsi "**PENILJAN**".

| DEMO | Daftar Visitasi OMS                                                                                                    |                    | 🝺 Evaluator 1         |
|------|----------------------------------------------------------------------------------------------------|--------------------|-----------------------|
|      |                                                                                                    |                    | 1 <sup>Q</sup> C      |
| B    | Yayasan Berkat Lestari<br>Kategori Bantuan: Macan, Rintisan dengan sasaran 21-100 Satuan Pendidikan<br>Sasaran Intervensi: SD<br>Muatan Program Intervensi: Literasi dan Karakter                                            | Pelapor<br>1 orang | Libat Data Organisasi |
| B    | LEMBAGA SWADAYA MASYARAKAT BINA ANAK NEGERI KARIMUN (<br>BAN Kar )<br>Kategori Bantuan: Kijang, Rintisan dengan sasaran 5-20 Satuan Pendidikan<br>Sasaran Intervensi: SD<br>Muatan Program Intervensi: Literasi dan Karakter | Pelapor<br>1 orang | Penilaian             |
| B    | Perkumpulan Amal Bakti (PAB) Sumatera Utara<br>Kategori Bantuar. Macan, Rimisan dengan sasaran 21-100 Satuan Pendidikan<br>Sasaran Intervensi: SMP<br>Muatan Program Intervensi: Numerasi dan Karakter                       | Pelapor<br>1 orang | 2                     |
| B    | Yayasan Ruangguru<br>Kategori Bantuar: Gajah, Rintisan dengan sasaran > 100 Satuan Pendidikan<br>Sasaran Intervensi: SMP<br>Muatan Program Intervensi: Literasi dan Karakter                                                 | Pelapor<br>1 orang | I                     |
|      | <                                                                                                    | Halaman 🚺 dari 1 🔉 |                       |

- 5. Untuk kategori bantuan gajah, pelapor diharuskan mengisikan hasil survey pada kelompok instrumen berikut :
  - i. Kelompok Instrumen Identitas
  - ii. Kelompok Instrumen Observasi
  - iii. Kelompok Instrumen Karyawan
  - iv. Kelompok Instrumen Program
  - v. Kelompok Instrumen Dinas Pendidikan
  - vi. Kelompok Instrumen Sasaran 1
  - vii. Kelompok Instrumen Sasaran 2
  - viii. Kelompok Instrumen Sasaran 3
  - ix. Kelompok Instrumen Kualifikasi
  - x. Kelompok Instrumen Pelaksanaan
  - xi. Kelompok Instrumen Rekomendasi
- 6. Klik tombol MULAI NILAI pada tiap-tiap kelompok instrumen yang diberikan untuk mulai mengisikan instrumen survei.

| ← Visitasi OMS               |                                                                                                    |             |   |  |  |
|------------------------------|----------------------------------------------------------------------------------------------------|-------------|---|--|--|
|                              | Identitas Organisasi         Nama Organisasi         Perkumpulan Amal Bakti (PAB) Sumatera Utara         Nama Proposal         Organisasi Penggerak Untuk Penguatan Sekolah Dalam Kesiapan Asesmen Merdeka Belajar         Kategori Proposal         Gajah, Rintisan dengan sasaran > 100 Satuan Pendidikan |             |   |  |  |
| Laporan Hasil Visita         | si OMS                                                                                                    |             | c |  |  |
| Aspek Penilaian              |                                                                                                    | MULAI NILAI |   |  |  |
| Aspek Penilaian<br>Observasi |                                                                                                    | MULAI NILAI |   |  |  |
| Aspek Penilaian              |                                                                                                    |             |   |  |  |